# HistoQu (plugin for QuPath) installation guide

1) Download the HistoJSDK .jar from https://host.pathomation.com/plugins/qupath/

# host.pathomation.com - /plugins/qupath/

| <u>[To Parent Di</u> | <u>rectory]</u> |           |                  |
|----------------------|-----------------|-----------|------------------|
| 11/20/2020 1         | :58 PM          | 11204967  | HistoJSDK .jar   |
| 11/23/2020 1         | :02 PM          | 488922394 | QuPath-0.2.3.zip |
| 11/23/2020 12        | :42 PM          | 168       | web.config       |

#### 2) Open the Qupath Application file

| 🍭 QuPath-0.2.3 (console).exe | 11/09/2020 9:58 | Application | 115 KB |
|------------------------------|-----------------|-------------|--------|
| 🍭 QuPath-0.2.3 (console).ico | 11/09/2020 9:58 | Icon        | 98 KB  |
| QuPath-0.2.3.exe             | 11/09/2020 9:57 | Application | 114 KB |
| QuPath-0.2.3.ico             | 11/09/2020 9:57 | Icon        | 98 KB  |

#### 3) Drag and drop the plugin into the application window of QuPath

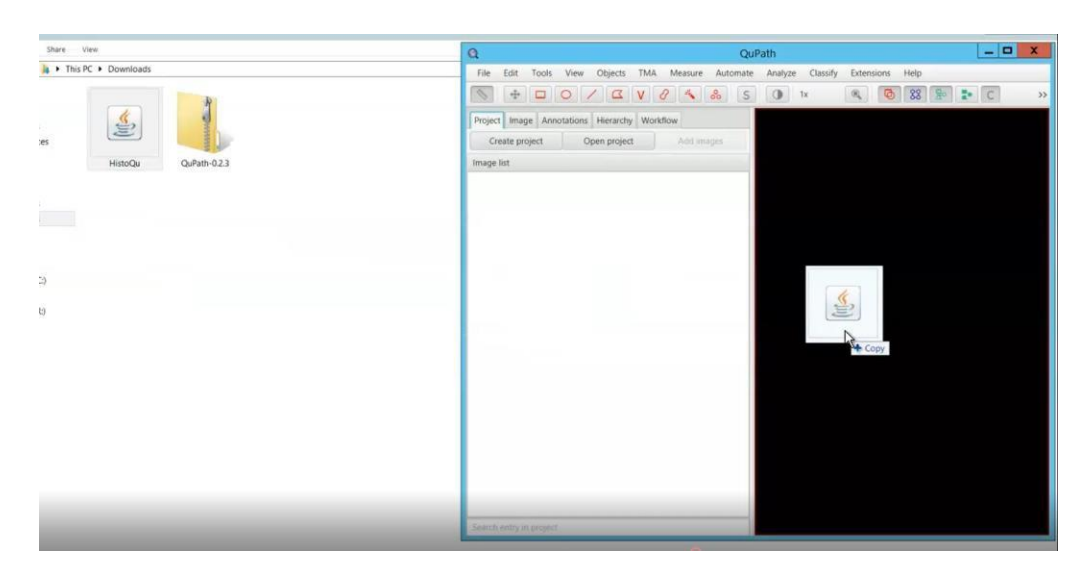

#### 4) **QuPath automatically adds the Plugin to its extension menu**

| 🕲 QuPath                                                           |            |               |
|--------------------------------------------------------------------|------------|---------------|
| File Edit Tools View Objects TMA Measure Automate Analyze Classify | Extensions | Help          |
|                                                                    | HistoQu →  | 💼 Run HistoQu |
| Project Image Annotations Hierarchy Workflow                       | lmageJ 🕨   | ×             |
| Create project Open project Add images                             |            |               |
| Image list                                                         |            |               |
|                                                                    |            |               |
|                                                                    |            |               |

# 5) <u>Go to https://adoptopenjdk.net/archive.html?variant=openjdk14&jvmVariant=hotspot</u>

| 1. Choose a                  | /ersion       | 2. Choose a J | /M Help Me Cho | ose      |
|------------------------------|---------------|---------------|----------------|----------|
| OpenJDK                      | 8 (LTS)       | HotSpot       |                |          |
| O Open IDK                   | 9             | O Open.I9     |                |          |
| O Open IDK                   | 10            |               |                |          |
| <ul> <li>Open JDK</li> </ul> | 11 (LTS)      |               |                |          |
| O OpenJDK                    | 10            |               |                |          |
| O OpenJDK                    | 12            |               |                |          |
| © OpenJDK                    | 13            |               |                |          |
| OpenJDK                      | 14            |               |                |          |
| O OpenJDK                    | 15 (Latest)   |               |                |          |
|                              |               |               |                |          |
|                              |               | Installer     | Binary         | SHA256   |
| jdk-14.0.2+12                | Linux aarch64 | Not available | JDK (208 MB)   | Checksum |
| 16 July 2020                 |               | Not available | JRE (55 MB)    | Checksum |
| Download Stats               | Linux arm32   | Not available | JDK (198 MB)   | Checksum |
|                              |               | Not available | JRE (54 MB)    | Checksum |
|                              | AIX ppc84     | Not available | JDK (190 MB)   | Checksum |
|                              |               | Not available | JRE (44 MB)    | Checksum |
|                              | Linux ppc64le | Not available | JDK (192 MB)   | Checksum |
|                              |               | Not available | JRE (52 MB)    | Checksum |
|                              | Linux \$390x  | Not available | JDK (183 MB)   | Checksum |
|                              |               | Not available | JRE (50 MB)    | Checksum |
|                              | Linux x84     | Not available | JDK (210 MB)   | Checksum |
|                              |               | Not available | JRE (56 MB)    | Checksum |
|                              | macOS x84     | JDK           | JDK (195 MB)   | Checksum |
|                              |               | JRE           | JRE (40 MB)    | Checksum |
|                              | Windows ×88   | лак           | JDK (184 MB)   | Checksum |
|                              |               | JRE           | JRE (48 MB)    | Checksum |
|                              | Windows x84   | JDK           | JDK (208 MB)   | Checksum |
|                              |               |               |                |          |

#### 6) Download JRE 14.0.2 +12 ZIP file

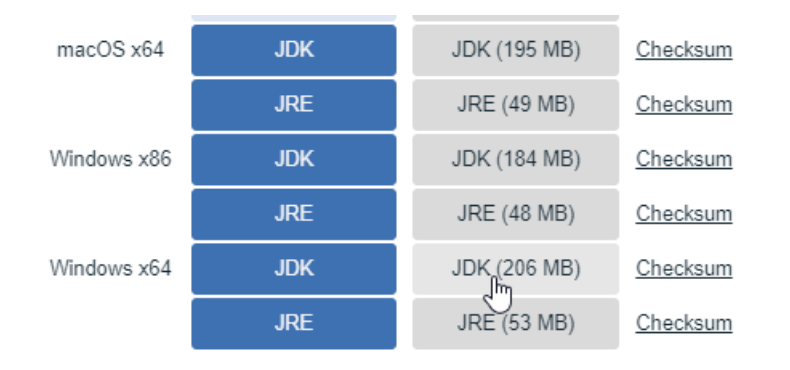

### 7) Open the Runtime folder from Qupath

| Name                                         | Date modified           | Туре               | Size  |
|----------------------------------------------|-------------------------|--------------------|-------|
| 📜 app                                        | 11/09/2020 9:58         | File folder        |       |
| 📙 runtime                                    | 18/02/2021 10:06        | File folder        |       |
| jpackage.xml Date created: 23/11/            | 2020 13:01              | XML Document       | 1 KB  |
| api-ms-win-core-cons Size: 321 MB            |                         | Application extens | 19 KB |
| api-ms-win-core-date Folders: bin, conf, inc | lude, jmods, legal, lib | Application extens | 19 KB |
| api-ms-win-core-debug-11-1-0.01              | 11/09/2020 9.57         | Application extens | 19 KB |
| api-ms-win-core-errorhandling-I1-1-0.dll     | 11/09/2020 9:57         | Application extens | 19 KB |
| api-ms-win-core-file-I1-1-0.dll              | 11/09/2020 9:57         | Application extens | 22 KB |
| api-ms-win-core-file-I1-2-0.dll              | 11/09/2020 9:57         | Application extens | 19 KB |
| api-ms-win-core-file-I2-1-0.dll              | 11/09/2020 9:57         | Application extens | 19 KB |

#### 8) <u>Delete all files from this folder</u>

9) Extract the JRE 14.0.2 +12 ZIP file to a temporary folder

|   | Open                        | þ., | . 130 KB                                                                     |   |
|---|-----------------------------|-----|------------------------------------------------------------------------------|---|
| 6 | Share with Skype            |     | 202.007 KB                                                                   |   |
|   | 7-Zip                       | >   | Open archive                                                                 |   |
|   | CRC SHA                     | >   | Open archive                                                                 | > |
|   | Edit with Notepad++         |     | Extract files                                                                |   |
| ÷ | Send with Transfer          |     | Extract Here                                                                 |   |
|   | Backup to Dropbox           |     | Extract to "OpenJDK14U-jdk_x64_windows_hotspot_14.0.2_12\"                   |   |
|   | Move to Pathomation Dropbox |     | Test archive                                                                 |   |
| - | Scop for virueer            |     | Add to archive                                                               |   |
|   | Check reputation in KCN     |     | Compress and email                                                           |   |
| - | Check reputation in KSN     |     | Add to "OpenJDK14U-jdk_x64_windows_hotspot_14.0.2_12.zip.7z"                 |   |
| Ŕ | Share                       |     | Compress to "OpenJDK14U-jdk_x64_windows_hotspot_14.0.2_12.zip.7z" and email  |   |
|   | Open with                   | >   | Add to "OpenJDK14U-jdk_x64_windows_hotspot_14.0.2_12.zip.zip"                |   |
|   | Give access to              | >   | Compress to "OpenJDK14U-jdk_x64_windows_hotspot_14.0.2_12.zip.zip" and email |   |

#### 10) <u>Copy the content of the "jdk-14.0.2+12-jre" folder to your empty Runtime folder in Qupath</u>

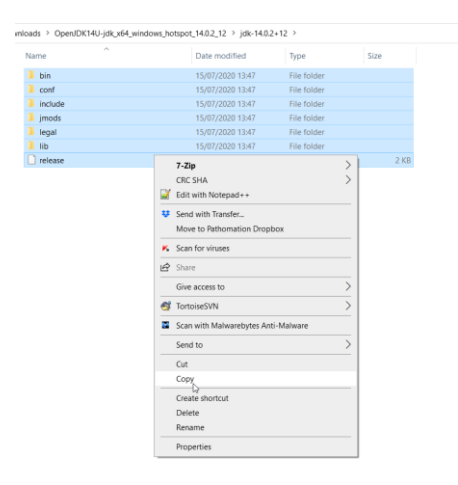

# 11) Now, you're good to go!

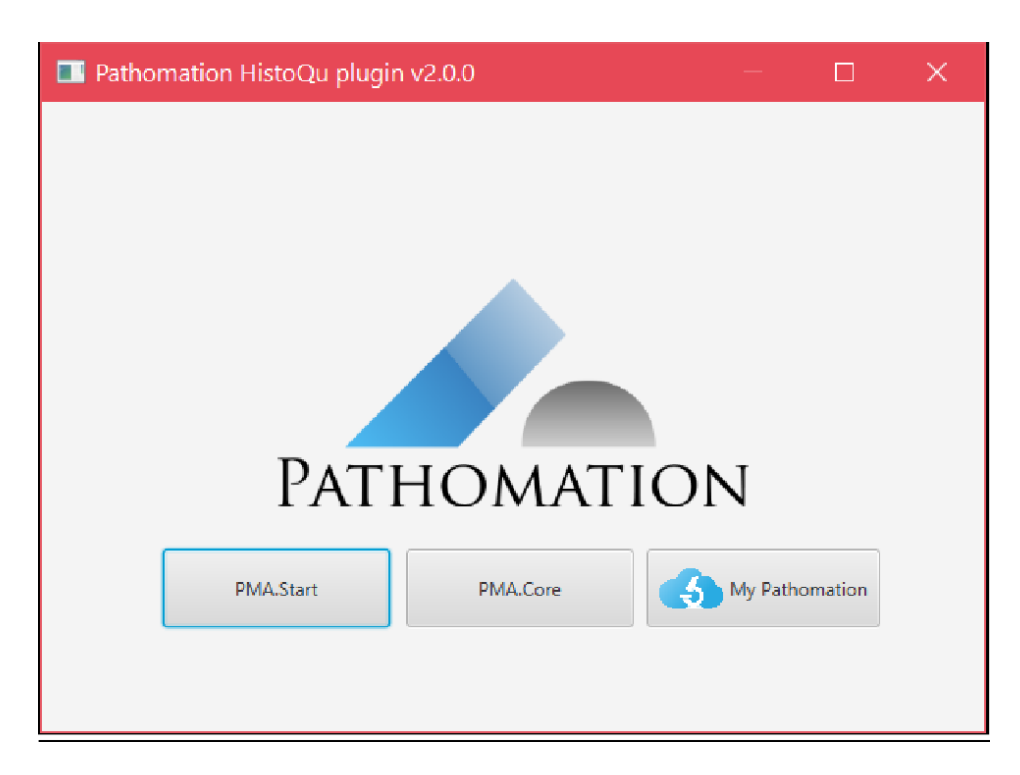